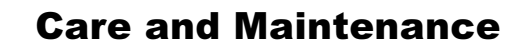

| •   | <b>Care and Main</b> | nte                                                     | enance                                                                                                    |
|-----|----------------------|---------------------------------------------------------|----------------------------------------------------------------------------------------------------|
| /!\ | CLEANING             |                                                         |                                                                                                    |
|     |                      | The<br>a s<br>age<br>pro<br>befe                        | e exterior of the probe and cable should be cleaned only using<br>oft cloth moistened with water or isopropyl alcohol. Abrasive<br>nts, strong detergents, or other solvents may damage the<br>be. Always ensure that the input receptacles are free of debris<br>ore connecting accessories.                                                                                                    |
|     | CALIBRATION INTERVAL |                                                         |                                                                                                    |
|     |                      | To<br>cali<br>me<br>the                                 | guarantee accurate performance, you should have the probe<br>brated every 12 months. Avoid exposing the probe to extreme<br>chanical shock and excessive bending of the cable because<br>se may alter the calibration.                                                                                                    |
|     | SERVICE STRATEGY     |                                                         |                                                                                                    |
|     |                      | The<br>their<br>pro-<br>and<br>with<br>war<br>mo-<br>be | AP034 circuits utilize fine pitch surface mount devices; it is,<br>refore, impractical to attempt repair in the field. Defective<br>bes must be returned to a LeCroy service facility for diagnosis<br>exchange. A defective probe under warranty will be replaced<br>a factory refurbished probe. A probe that is not under<br>ranty can be exchanged for a factory refurbished probe. A<br>dest fee is charged for this service. The defective probe must<br>returned in order to receive credit for the probe core. |
|     | TROUBLESHOOTING      |                                                         |                                                                                                    |
|     |                      | lf th<br>way<br>per                                     | ne probe is not operating properly, the problem may be the<br>r in which it is used. Before assuming the probe is defective,<br>form the following troubleshooting procedures.                                                                                                    |
|     | A. Trace Off Scale   |                                                         |                                                                                                    |
|     |                      | Thi<br>sigr<br>ran                                      | s is typically caused by improper offset setting, or by an input<br>nal that exceeds the probe differential or common mode<br>ge. Perform the following:                                                                                                    |
|     |                      | 1.                                                      | Remove the input signal from the probe, return the offset to zero, and Autobalance the probe. Does the trace return to approximately the center of the graticule? If not, proceed to step 7.                                                                                                    |
|     |                      |                                                         |                                                                                                    |

ISSUED: January 2000

5–1

- 2. Set the oscilloscope calibrator to output a 100-mV, 1-kHz square wave. Using the flex lead set, connect the probe + input to the calibrator output signal, leave the input open. Set the oscilloscope to 50 mV/div and 500  $\mu$ s/div. Is the displayed waveform a 100-mV, 1-kHz square wave with the correct polarity?
- Repeat step 2 with the input connected to the calibrator and the + input left open. In this case, the displayed waveform should be inverted.
- 4. Connect both the + input and input to the calibrator output. Is the trace approximately a flat line near zero volts?
- 5. If steps 1 to 4 give the correct results, the problem is likely a result of the input signal exceeding the differential or common mode range.
- Connect both the + input and input to one of the two input signals. If the trace is off scale, the input signal is probably exceeding the common mode range. Repeat with the other input signal.
- 7. Is a ProBus Power Supply Overload error message displayed? If so, remove all other ProBus accessories from the oscilloscope. Is the message still displayed? If so, remove the AP034. Is the message still displayed? If so, the oscilloscope should be returned for service.
- 8. If, after removing the AP034, the Power Supply Overload error message is not displayed, the problem may be either the probe or the oscilloscope. Repeat the test with a different ProBus accessory. If the message does not return with a different accessory, the AP034 may be defective and should be returned for service.

# **B. Incorrect Frequency Response**

Possible causes are a defective probe or oscilloscope, poor connections, or poor grounding. Try the following:

1. Verify that the BW limiting of the oscilloscope is off.

ISSUED: January 2000

| 2.                            | Connect the probe to another oscilloscope. If the probe now measures properly, the problem may be in the oscilloscope.                                                                                                    |  |  |  |  |  |  |
|-------------------------------|----------------------------------------------------------------------------------------------------|--|--|--|--|--|--|
| 3.                            | If the probe behaves as if it is ac-coupled at high frequency, check for an open input connection.                                                                                                    |  |  |  |  |  |  |
| 4.                            | Poor frequency or transient response and AC gain errors may result when one of the two input connections is open.                                                                                                    |  |  |  |  |  |  |
| 5.                            | Excessive "ring" and other transient problems can result<br>from excessive lead length. To test this, shorten the input<br>leads to less than 1 cm. If the transient response changes<br>significantly, the lead parasitics are the cause.                                          |  |  |  |  |  |  |
| C. DC Errors                  |                                                                                                    |  |  |  |  |  |  |
| In<br>ca<br>Pi                | Incorrect DC gain requires recalibration or factory repair. This can be determined by completing the gain checks in the Performance Verification Procedure.                                                                                                    |  |  |  |  |  |  |
| 1.                            | Extremely high source resistance will result in DC gain errors. Check the probe accuracy with the oscilloscope calibrator signal.                                                                                                    |  |  |  |  |  |  |
| 2.                            | Verify that the probe is not being overdriven into clipping for its current gain setting.                                                                                                    |  |  |  |  |  |  |
| 3.                            | Excessive offset can result from large changes in ambient<br>temperature. Remove the input signal from the probe and<br>repeat the Autobalance cycle. With the Offset set to zero,<br>did the trace return to the center of the graticule?                                          |  |  |  |  |  |  |
| D. Poor Common Mode Rejection |                                                                                                    |  |  |  |  |  |  |
| U<br>cc<br>cc<br>be           | Use the 1-kHz calibrator signal from the oscilloscope to check common mode rejection. With both the + input and – input connected to the calibrator signal, a flat line at zero volts should be seen on the graticule.                                                              |  |  |  |  |  |  |
| 1.                            | Check the probe with the plug-on attenuator installed and<br>removed. If excessive common mode signal appears only<br>when the attenuator is present, the attenuator may need to<br>be rematched to the probe. Use the procedure listed in this<br>section to match the attenuator. |  |  |  |  |  |  |
| 2.                            | If the common mode signal appears when the probe is connected to the test circuit, but not when it is attached to                                                                                                    |  |  |  |  |  |  |

ISSUED: January 2000

5–3

the calibrator, the problem may be caused by large mismatches in the source impedance. Try connecting both inputs to one of the input signals in the test circuit, then the other. If the common mode signal disappears, try probing lower impedance points within the circuit.

## **RETURNING A DEFECTIVE PROBE**

The procedure for returning a defective probe to be exchanged, is as follows:

Contact your local LeCroy sales representative to find out where to return the product. All returned products should be identified by model and serial number. You should describe the defect or failure, and provide your name and contact number. In the case of products returned to the factory, a Return Authorization Number (RAN) should be used. The RAN can be established by contacting your nearest LeCroy office, or the New York Customer Care Center.

Return shipments should be made prepaid. LeCroy cannot accept COD or Collect Return shipments. We recommend air-freighting. It is important that the RAN be clearly shown on the outside of the shipping package for prompt redirection to the appropriate LeCroy department.

- 1. Contact your local LeCroy sales or service representative to obtain a Return Authorization Number.
- 2. Remove all accessories, including all removable cables, from the probe.
- 3. Pack the probe in its case, surrounded by the original packing material (or equivalent) and box.
- 4. Label the case with a tag containing:
  - The RAN
  - Name and address of owner
  - Instrument model and serial number
  - Description of the failure mode
- 5. Package the probe case in a cardboard shipping box with adequate padding to avoid damage in transit.

- 6. Mark the outside of the box with the shipping address given to you by the LeCroy representative; be sure to add the following:
  - ATTN: <RAN assigned by the LeCroy representative>
  - FRAGILE
- 7. Insure the item for the replacement cost of the probe.
- 8. Ship the package to the appropriate address.

#### REPLACEMENT PARTS

The probe connection accessories, and other common parts can be ordered through the regional customer care centers. Refer to Figure 7 for LeCroy Part numbers. Defective probes can be replaced on an exchange basis. The replacement exchange probe will have been factory repaired, inspected and calibrated to the same standards as a new product. In order to obtain an exchange probe, you must return the defective probe. The returned probe should be sent back to the regional customer care center without any accessories, manual, or case.

AP034-OM-E Rev D

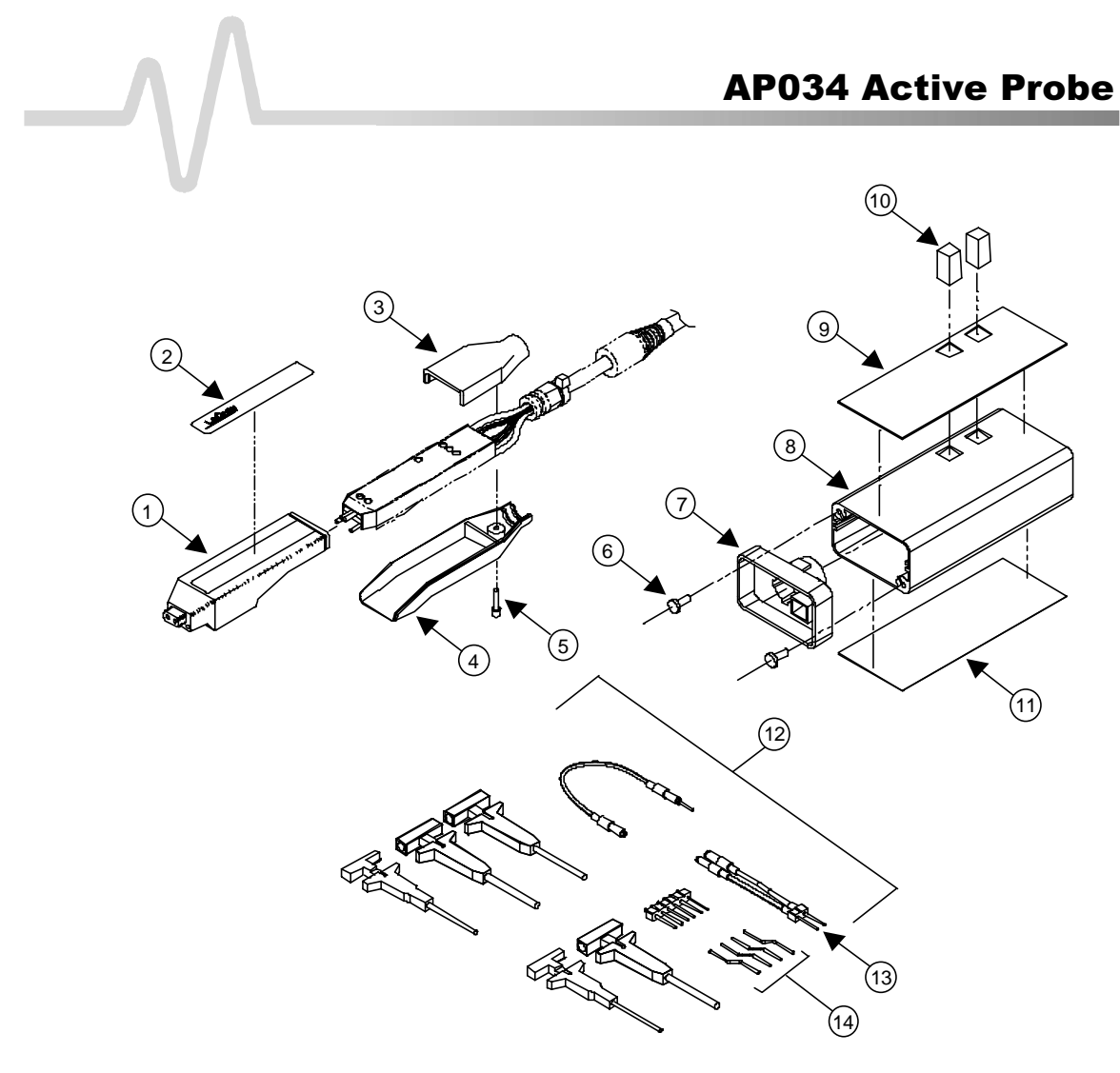

Figure 7. Replceable Parts

ISSUED: January 2000

| Reference | LeCroy Part Number | Description                                               | Rev | Qty. |
|-----------|--------------------|-----------------------------------------------------------|-----|------|
| 1         | 529-304-001        | Plastic probe tip housing Top                             | А   | 1    |
| 2         | 377-000-007        | LeCroy AP034 Probe Tip Label                              | Α   | 1    |
| 3         | 529-304-003        | Plastic probe tip housing End                             | Α   | 1    |
| 4         | 529-304-002        | Plastic probe tip housing Bottom                          | Α   | 1    |
| 5         | 555-001-000        | #2 Allen Screw, Black                                     | Α   | 1    |
| 6         | 554-425-003        | Screw, M 2.5x6, self tapping                              | А   | 4    |
| 7         | 709-3XX-P53        | ProBus End Cap                                            | Α   | 1    |
| 8         | 70A-P03-303        | Termination Box                                           | А   | 1    |
| 9         | 337-000-018        | LeCroy Termination Box Label with cutouts                 | A   | 1    |
| 10        | 416-090-004        | Grey Switch Cap                                           | А   | 4    |
| 11        | 377-000-008        | LeCroy Termination Box Rear<br>Label                      | A   | 1    |
| 12        | PK033              | Accessory Kit, AP033/34 without AC Coupler and Attenuator | A   | 1    |
| 13        | AP03X-FLEX-LEAD    | Flex Lead                                                 | В   | 1    |
| 14        | AP03X-OFFSET-PIN   | Offset Pin, package of 10                                 | В   |      |
|           | AP034-PROBE-FRU    | AP034 Probe only Exchange                                 | А   |      |
|           | AP034-DA10         | Plug-On Attenuator, ÷10, AP034                            | А   | 1    |
|           | AP034-DA20         | Plug-On Attenuator, ÷20, AP034                            | А   | 1    |
|           | AP03X-AC-COUPLER   | Plug-On AC Coupler,<br>AP033/AP034                        | В   | 1    |
|           | AP034-OM-E         | Instruction Manual, AP034, English                        | D   | 1    |

# MATCHING PROCEDURE FOR +10 PLUG-ON EXTERNAL ATTENUATOR

The ÷10 and ÷20 Plug-on attenuators provided as standard accessories with the AP034 are calibrated to match the specific probe they are shipped with. Individual probes will have small variations in parasitic capacitance within the input circuits. To obtain maximum common mode rejection performance, the attenuators are calibrated to match a specific probe during the manufacturing process. In order to preserve the maximum Common Mode Rejection, do not interchange external attenuators between probes.

The Plug-on AC coupling adapter is not matched to a specific probe and, therefore, does not need to be matched when interchanged.

If the  $\div$ 10 or  $\div$ 20 Plug-on attenuators become accidentally mixed between probes, you can use the procedure listed below to restore the compensation match. This adjustment does not affect any of the parameters in the warranted specifications. Therefore, the required test equipment does not need to be calibrated.

#### Note

The AP033 and AP034 Active Differential Probes have different input capacitance. The ÷10 Plug-on attenuator supplied with model AP033 cannot be properly adjusted for use with model AP034. Make sure that the attenuator is marked "AP034" before attempting this procedure.

## EQUIPMENT REQUIRED

Test Oscilloscope

The oscilloscope must support ProBus. Otherwise use a non-ProBus oscilloscope and ADPPS power supply.

Signal Source

Low frequency square wave: frequency from 50 Hz to 5 kHz, amplitude from 1 V to 10 V. The output waveform must have a square corner and flat top with minimum overshoot suitable for adjusting compensation. The generator should have trigger output, or use a BNC Tee connector and separate BNC cable

ISSUED: January 2000

| f                                                                                           | rom the output to provide the trigger signal for the test oscilloscope.                                                                                                    |  |  |  |  |
|---------------------------------------------------------------------------------------------|----------------------------------------------------------------------------------------------------|--|--|--|--|
| Interconnect Cable                                                                          |                                                                                                    |  |  |  |  |
| L<br>L<br>L<br>L<br>L<br>L<br>L<br>L<br>L<br>L<br>L<br>L<br>L<br>L<br>L<br>L<br>L<br>L<br>L | This is for connecting the output of the signal source to the probe. A BNC cable and a pair of small alligator clips or "lead grabber" adapter (Pomona #3788) may be used.                                                                                                    |  |  |  |  |
| C<br>F                                                                                      | 0.025 in. (0.635 mm) Square Pins (3 required). The pins from the header supplied in the probe accessory kit are suitable.                                                                                                    |  |  |  |  |
| Tools                                                                                       |                                                                                                    |  |  |  |  |
| F                                                                                           | Flat bladed screwdriver, 0.040 in. (1 mm) wide                                                                                                    |  |  |  |  |
| ŀ                                                                                           | Adjustment Tool: 0.025 in. (0.635 mm) square head                                                                                                    |  |  |  |  |
|                                                                                             | Note                                                                                                    |  |  |  |  |
|                                                                                             | You can fabricate the Adjustment Tool by flattening the<br>end of a 0.025 in. (0.635 mm) square pin with a file.<br>Then, using heat from a soldering iron, insert the pin into<br>a short length of rigid plastic tubing to serve as a handle.                                                                                                    |  |  |  |  |
| PROCEDURE                                                                                   |                                                                                                    |  |  |  |  |
| 1                                                                                           | <ol> <li>Attach the AP034 to the test oscilloscope. If the test<br/>oscilloscope is not equipped with ProBus, use the ADPPS to<br/>provide power for the AP034.</li> </ol>                                                                                                    |  |  |  |  |
| 2                                                                                           | <ol> <li>Attach the ÷10 or ÷20 Attenuator Adapter to the AP034 probe<br/>tip.</li> </ol>                                                                                                    |  |  |  |  |
| 3                                                                                           | <ol> <li>Insert 0.025 in. (0.635 mm) square pins into the +, −, and ⊥<br/>input connectors of the Plug-on Attenuator.</li> </ol>                                                                                                    |  |  |  |  |
| 2                                                                                           | <ol> <li>Attach the interconnect cable to the output of the signal<br/>source.</li> </ol>                                                                                                    |  |  |  |  |
| 5                                                                                           | 5. Attach the Trigger Out signal from the signal source to the<br>External Trigger Input of the test oscilloscope. If the signal<br>source does not have a separate Trigger Out signal, use a<br>BNC Tee connector in the output. Run one cable to the<br>External Trigger Input of the test oscilloscope. Connect the<br>other to the probe inputs. |  |  |  |  |

- 6. Using the alligator clips on the end of the interconnect cable, connect the signal source ground to the square pin on the Attenuator Adapter's "-" input. Attach the signal output to the square pin on the Attenuator Adapter's "+" input.
- 7. Turn on the test oscilloscope. The EFFECTIVE GAIN indicator for ÷10 or ÷20 should be lit. (NOTE: If the X1 EFFECTIVE GAIN indicator is lit instead of the ÷10 or ÷20 indicator, make sure that the plug-on adapter installed on the probe tip is the Attenuator, and not the AC Coupler.)
- Set the test oscilloscope Volts/Div to 200 mV (for LeCroy oscilloscopes with ProBus) or 20 mV/Div when using the ADPPS with an oscilloscope without scale factor correction; 5 μs/Div; AUTO trigger mode; Trigger source: External. Set the Bandwidth Limiting to 20–30 MHz and Average the waveform 1:31 to reduce noise.
- Turn on the signal source. Set the output frequency to approximately 5 kHz. Set the output amplitude to approximately 1 V for matching the ÷10 Attenuator Adapter, or 2 V for matching the ÷20 Attenuator Adapter.
- 10. Adjust the test oscilloscope trigger level for a stable trace. If necessary, use the probe offset to position the waveform to show the square corner of the test signal. NOTE: Do not use the oscilloscope offset or position controls to reposition the trace. Many of the signal generators used for compensation calibration only have square corners on one of the two edges of the output waveform. (Rising or falling edge, but not both.) Be sure to display the correct edge for this step.
- 11. Using the square adjustment tool, adjust the +LF Comp (See Figure 8) to achieve the best square corner and flat top of the displayed waveform. Note that the added capacitance of the adjustment tool may change the compensation of the waveform when it is inserted. The correct adjustment is achieved when the best corner is displayed with the adjustment tool removed.

ISSUED: January 2000

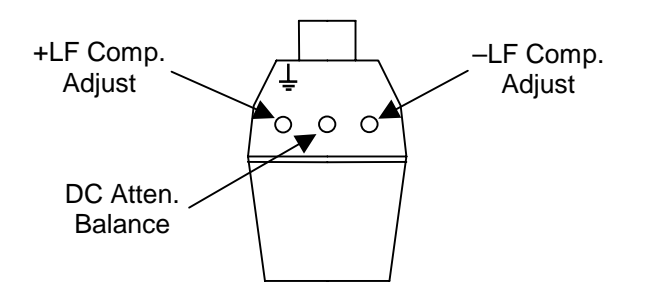

Figure 8. Attenuator Adjustment Locations

- 12. Move the connections on the interconnect cable so the signal generator ground is connected to the square pin inserted in the ground connector of the Attenuator Adapter. Connect the signal generator output to BOTH the + input and – input square pins in the Attenuator Adapter.
- 13. Set the signal generator frequency to about 50 Hz, and the output amplitude to about 10 V.
- 14. Set the test oscilloscope Volts/Div to 20 mV (for LeCroy oscilloscopes with ProBus) or 2 mV/Div when using the ADPPS with an oscilloscope without scale factor correction; and set the time scale to 2 ms/Div. It may be necessary to increase the averaging to 1:127 to remove noise.
- 15. The displayed waveform is the common mode response. Using the adjustment screwdriver with the flat blade, adjust the DC Atten. Balance (Figure 8) to minimize the amplitude of the flat portions of the displayed waveform. This adjustment only affects the flat portions of the square wave. Do not be concerned with any overshoot at the transitions.
- Reduce the Test Oscilloscope Averaging weighting to 1:31. Return the Volts/Div to 200 mV (for LeCroy oscilloscopes with ProBus) or 20 mV/Div when using the ADPPS with an oscilloscope without scale factor correction, and the Time/Div to 5 μs.
- 17. Return the signal source output frequency to approximately 5 kHz. Set the output amplitude to approximately 1 V for the ÷10 Attenuator Adapter, 2 V for the ÷20 Attenuator Adapter.
- Using the 0.025 in. square adjustment tool, adjust the –LF Comp (Figure 8) to minimize the amplitude of overshoot

during the transition of the displayed waveform. It may not be possible to completely eliminate the overshoot. As with the +LF Comp adjustment, the added capacitance of the adjustment tool may change the amplitude of the waveform when it is inserted. The correct adjustment is achieved when the overshoot is minimized with the adjustment tool removed.

# # #

ISSUED: January 2000